## **MBA-Credit Summary**

This document will instruct you on how to add a Default Credit Summary to new students and incoming Freshmen.

## **Overview**

This document will cover the following process: Adding a Default Credit Summary to a student

## Adding a Default Credit Summary to a Student:

- 1. Navigate to the MBA Plugins Menu:
  - Navigate to the MBA Plugins Menu > MBA Report Creator > Student Credit Summary Defaults

| MBA Plugins   Home   Reports   Setup &     People   NBAP Plugins   NBAP Plugins   Configuration                                                                                                    | PowerSchool SIS Search                                      |                                                                                  |   |                                                                                               |                                                                                                    |                                                                                                    |  |  |  |
|----------------------------------------------------------------------------------------------------|-------------------------------------------------------------|----------------------------------------------------------------------------------|---|-----------------------------------------------------------------------------------------------|----------------------------------------------------------------------------------------------------|----------------------------------------------------------------------------------------------------|--|--|--|
| MBA Alert Creator MBA Alert Creator ADA/ADM Configuration Configuration   BrightArrow MBA Attendance Monitor Functions Credit Summaries Configuration   MBA Report Creator MBA Report Creator Archived Reports Current Grade Audit Custom CSS   MBA Report Creator Develop Reports Email History Custom JavaScript   Run Reports Stored Grade Audit Student Credit Summary Defaults   School Enrollment Student Module Import Template Management | People<br>BrightArrow<br>Attendance<br>Health<br>Enrollment | MBA Plugins<br>MBA Alert Creator<br>MBA Attendance Monitor<br>MBA Report Creator | • | Home<br>MBA Report Creator<br>Functions<br>Archived Reports<br>Develop Reports<br>Run Reports | Reports<br>ADA/ADM Configuration<br>Audit<br>Credit Summaries<br>Current Grade Audit<br>Email History<br>Report Views & Digital<br>Signatures<br>Stored Grade Audit<br>Student Module Records | Setup &<br>Configuration<br>Report Creator<br>Configuration<br>Custom CSS<br>Custom JavaScript<br>Grade History Standards<br>Manage Images<br>Student Credit Summary<br>Defaults<br>Student Module Import<br>Template Management |  |  |  |

- 2. Select the Students to work with from the dropdown Menu:
  - Select from the Students dropdown Menu:
    - Current Selection-This would be students you selected on the start page (if applicable)
    - Current Summary Default
      - Not Set-Students who do not have a credit summary assigned to them
      - Other options listed are the available defaults in your school
    - Grade Level-You can select an entire grade level

| Credit Summary - Student Defaults 🍗 |                                                                                                    |                        |             |                                   |  |  |  |  |  |  |
|-------------------------------------|----------------------------------------------------------------------------------------------------|------------------------|-------------|-----------------------------------|--|--|--|--|--|--|
| Students                            | All Students 🗸                                                                                                    | Credit Summary Not Set |             | ✓ Update Default Credit Summaries |  |  |  |  |  |  |
| Student                             | All Students                                                                                                    | Student Number         | Grade Level | Current Default                   |  |  |  |  |  |  |
|                                     | Current Selection (0)<br>Current Summary Default<br>Not Set<br>2016 + General HS Diploma Details<br>Phoenix Alternative School HS Diploma<br>Grade Level<br>9<br>10<br>11<br>12 |                        | 9           | Not Set                           |  |  |  |  |  |  |
|                                     |                                                                                                    |                        | 12          | 2016 + General HS Diploma Details |  |  |  |  |  |  |
|                                     |                                                                                                    |                        | 11          | 2016 + General HS Diploma Details |  |  |  |  |  |  |
| ir                                  |                                                                                                    |                        | 11          | 2016 + General HS Diploma Details |  |  |  |  |  |  |
| u                                   |                                                                                                    |                        | 12          | 2016 + General HS Diploma Details |  |  |  |  |  |  |
|                                     |                                                                                                    |                        | 9           | Not Set                           |  |  |  |  |  |  |
|                                     |                                                                                                    |                        | 9           | Not Set                           |  |  |  |  |  |  |
|                                     |                                                                                                    |                        | 9           | Not Set                           |  |  |  |  |  |  |
|                                     |                                                                                                    |                        | 11          | 2016 + General HS Diploma Details |  |  |  |  |  |  |
|                                     |                                                                                                    |                        | 10          | 2016 + General HS Diploma Details |  |  |  |  |  |  |
|                                     | 5 (57558)                                                                                                    |                        | 9           | Not Set                           |  |  |  |  |  |  |

- Once you make a selection, you will be able to assign the appropriate Credit Summary to the students (Note: All incoming 9<sup>th</sup> Grade students will need the Credit Summary Set)
- □ Credit Summary-Select the appropriate Credit Summary from the Dropdown Menu
- □ Select the button: Update Default Credit Summaries
- □ The students Credit Summary Default will now be set
- $\hfill\square$  A popup box will appear confirming the Changes Saved
- Click on **OK**

| Credit Summary - Student Defaults 🛛 🁈 |                                                  |             |                 |  |  |  |  |  |  |
|---------------------------------------|--------------------------------------------------|-------------|-----------------|--|--|--|--|--|--|
| StudentsNot Set                       | Credit Summary 2016 + General HS Diploma Details |             |                 |  |  |  |  |  |  |
| Student                               | Student Number                                   | Grade Level | Current Default |  |  |  |  |  |  |
|                                       |                                                  | 11          | Not Set         |  |  |  |  |  |  |
|                                       |                                                  | 11          | Not Set         |  |  |  |  |  |  |
|                                       |                                                  | 10          | Not Set         |  |  |  |  |  |  |
|                                       |                                                  | 10          | Not Set         |  |  |  |  |  |  |
|                                       |                                                  | 12          | Not Set         |  |  |  |  |  |  |
|                                       |                                                  | 12          | Not Set         |  |  |  |  |  |  |
|                                       |                                                  | 12          | Not Set         |  |  |  |  |  |  |
|                                       |                                                  | 12          | Not Set         |  |  |  |  |  |  |
|                                       |                                                  | 11          | Not Set         |  |  |  |  |  |  |
|                                       |                                                  | 12          | Not Set         |  |  |  |  |  |  |
|                                       |                                                  | 12          | Not Set         |  |  |  |  |  |  |
|                                       |                                                  | 12          | Not Set         |  |  |  |  |  |  |
|                                       |                                                  | 12          | Not Set         |  |  |  |  |  |  |
|                                       |                                                  | 12          | Not Set         |  |  |  |  |  |  |
|                                       |                                                  | 11          | Not Set         |  |  |  |  |  |  |